# Het aanmaken van een e-mail account in Outlook Bron: www.2john.com

Er zijn twee manieren voor het uitlezen en beantwoorden van e-mail.

a. Dit kan via de webmail-optie, zoals bijvoorbeeld hotmail. Dat is handig als u overal uw mail wilt kunnen checken op elke willekeurige computer. Of tijdens uw vakantie.

b. Maar u kunt e-mail ook ophalen en beantwoorden via het veelvuldig gebruikte en populaire Outlook. Hiervoor dient u een e-mail account aan te maken binnen Outlook.

### Op deze pagina wordt u in 10 stappen uitgelegd hoe u een e-mail account kunt aanmaken binnen Outlook.

### stap 1. Beginnen

Wanneer u Outlook heeft opgestart, dan kiest u uit het menu 'Extra' de optie 'Accounts':

| 🚰 Postvak IN - Outlook Express                          |                                                                        |         |  |  |
|---------------------------------------------------------|------------------------------------------------------------------------|---------|--|--|
| <u>B</u> estand Be <u>w</u> erken Beel <u>d G</u> anaar | E <u>x</u> tra <u>O</u> pstellen <u>H</u> elp                          |         |  |  |
| Bericht Afzender Allen<br>opstellen beantwoor beantwo   | Verzenden<br>Verzenden en ontvangen ►<br>Alles downloaden Ctrl+Shift+M | m Adre: |  |  |
| Cutlook Express                                         | Adresboek Ctrl+Shift+B                                                 | werp    |  |  |
| 🙀 Postvak IN<br>                                        | Postvak <u>I</u> N-assistent                                           |         |  |  |
| Verzonden items                                         | Ac <u>c</u> ounts                                                      |         |  |  |
| Concepten                                               | <u>B</u> riefpapier<br><u>O</u> pties                                  |         |  |  |
|                                                         |                                                                        |         |  |  |

### stap 2. Account toevoegen

Vervolgens kiest u via de knop 'Toevoegen' de optie 'E-mail:

| Internet-accounts                    | ? ×                     | 3                                            |
|--------------------------------------|-------------------------|----------------------------------------------|
| Alle Nieuws E-mail Adreslijstservice | <u>T</u> oevoegen ►     | E-majl                                       |
| Account Type Verbinding              | <u>V</u> erwijderen     | <u>N</u> ieuws<br>A <u>d</u> reslijstservice |
|                                      | <u>E</u> igenschappen   |                                              |
|                                      | Instellen als standaard |                                              |
|                                      |                         |                                              |
|                                      |                         |                                              |
|                                      |                         |                                              |
|                                      | Volgorde instellen      |                                              |
|                                      |                         |                                              |
|                                      | Sluiten                 |                                              |

Nu zal de Wizard voor Internet verbinding opstarten.

#### Weergave naam stap 3.

Type in het veld 'Weergegeven naam' uw eigen naam, bedrijfsnaam of een combinatie van uw eigen- en bedrijfsnaam, bijvoorbeeld: Mijn Naam (Bedrijf B. V.).

| wizaru mtemet-verbinui | ng                                                                          |                                                                             | $\sim$ |
|------------------------|-----------------------------------------------------------------------------|-----------------------------------------------------------------------------|--------|
|                        | Naam                                                                        |                                                                             |        |
|                        | Wanneer u e-mail verze<br>het veld Van in het ver:<br>wilt laten weergeven. | endt, wordt uw naam weergegeven in<br>zonden bericht. Voer de naam in die u |        |
|                        | Weergegeven <u>n</u> aam:                                                   | Uw Naam                                                                     |        |
|                        |                                                                             | Bijvoorbeeld: Jan Smit                                                      |        |
|                        |                                                                             |                                                                             |        |
|                        |                                                                             |                                                                             |        |
|                        | < ⊻orige <b>Volge</b>                                                       | nde > Annuleren Help                                                        |        |

Klik op de knop '*Volgende* >' om door te gaan:

### stap 4. Weergave e-mailadres

Er wordt nu om een internet-e-mailadres gevraagd. Type in het veld 'Emailadres' het e-mail adres dat uw wilt meesturen bij elk mailtje dat u verstuurt.

## Vizard Internet-verbinding

|  | Internet-e-                                         | mailadres                                                                                            |   |
|--|-----------------------------------------------------|----------------------------------------------------------------------------------------------------|---|
|  | Andere persona<br>van uw e-maila<br>Internet-aanbie | en die u e-mailberichten sturen maken gebruik<br>dres. Dit adres is aan u toegewezen door de<br>der. |   |
|  | <u>E</u> -mailadres:                                | naam@uwdomein.n                                                                                      |   |
|  |                                                     | Bijvoorbeeld: jansmit@microsoft.com                                                                  |   |
|  |                                                     |                                                                                                    |   |
|  |                                                     |                                                                                                    |   |
|  | Wains                                               | Malana da Sala Annu da san al an an an                                                               |   |
|  | <u>vorige</u>                                       | Voigende > Annuieren Help                                                                            | J |

Klik op de knop '*Volgende* >' om door te gaan:

#### stap 5. POP en SMTP instellen

POP is de inkomende mail SMTP is de uitgaande mail

In het volgende venster wordt gevraagd om de naam van de server waar e-mail, die voor u bestemd is, wordt opgeslagen (inkomende/pop3 server) en de naam van de server die u gebruikt om zelf e-mail te versturen (uitgaande/smtp server).

a. Kies uit het keuzemenu 'Het servertype voor inkomende e-mail is' de optie 'POP3'.

b. Vul in het veld 'Server voor inkomende e-mail (POP3 of IMAP)' de naam van de door ons opgegeven POP-adres: 'pop.uwadres.nl'.

c. Voor de uitgaande e-mail server (smtp) moet u de naam opgeven van de smtpserver die uw internet-access-provider heeft opgegeven (de provider waar u bij inbelt, zoals Planet, Xs4all of Wanadoo). Wanneer u deze gegevens niet heeft dan kunt u deze bij uw internet-access-provider opvragen. Deze gegevens worden meestal ook gepubliceerd op de website van de betreffende internet-

### access-provider.

N.B. Het account wat u nu aanmaakt, als dit uw 2e e-mail account is, dan kunt u dit smtp-adres ook terugvinden in het 1e e-mail account.

In het veld 'Server voor uitgaande e-mail (SMTP)' vult u dus de door uw internetaccess-provider opgegeven smtp-server in.

Bijvoorbeeld: 'smtp.planet.nl' of 'smtp.xs4all.nl' of 'smtp.wanadoo.nl'.

| Wizard Internet-verbindi | ng                                                                                          | × |
|--------------------------|---------------------------------------------------------------------------------------------|---|
|                          | E-mailservernamen                                                                           |   |
|                          | Het <u>s</u> ervertype voor inkomende e-mail is <b>POP3</b>                                 | ] |
|                          | Server voor jnkomende e-mail (POP3 of IMAP):<br>pop.uwdomein.nl                             |   |
|                          | Een SMTP-server wordt gebruikt voor de uitgaande e-mail.<br>Typ de naam van uw SMTP-server. |   |
|                          | Server voor <u>u</u> itgaande e-mail (SMTP):<br>smtp.uwprovider.nl                          |   |
|                          | , · · ·                                                                                     |   |
|                          | < ⊻orige Volgende > Annuleren Help                                                          |   |

### stap 6. Instellen accountnaam en wachtwoord

In het venster 'Aanmelding bij Internet-email' vult u de door ons verstrekte inloggegevens voor e-mail in.

Vul in het veld 'POP-accountnaam' uw accountnaam in. In het veld 'Wachtwoord' vult u het bijbehorende wachtwoord in, dat u ook van ons heeft gekregen.

N.B. Het wachtwoord is hoofdletter-gevoelig.

| Wizard Internet-verbinding |                                                                                                    |  |  |  |
|----------------------------|----------------------------------------------------------------------------------------------------|--|--|--|
|                            | Aanmelding bij Internet-e-mail   Als voor het aanmelden door de Internet-aanbieder verificatie met beveiligd wachtwoord (SPA) vereist is om toegang te krijgen tot uw e-mailaccount, selecteert u de optie Aanmelden met beveiligd wachtwoordverificatie. Selecteer anders de optie Aanmelden met en voer de e-mail-accountnaam en het wachtwoord in die de Internet-aanbieder u heeft gegeven.   Image: Commelden met:   Manmelden met:   Machtwoord: Image: Communitation   Machtwoord: Image: Communitation   Image: Communitation of the transment of the transmento |  |  |  |
|                            | < ⊻orige Volgende > Annuleren Help                                                                                                    |  |  |  |

### Naamgeving van het zojuist aangemaakte e-mail account stap 7.

In het venster 'Aangepaste naam' kunt u een naam opgeven voor het zojuist aangemaakte e-mail account. Deze naam wordt alleen gebruikt om de verschillende accounts te onderscheiden, wanneer u meerdere e-mailaccounts aanmaakt. U kunt in het veld 'Accountnaam voor Internet-e-mail elke willekeurige naam opgeven.

| Wizard Internet-verbindi | ng                                                                                                    | ×   |
|--------------------------|----------------------------------------------------------------------------------------------------|-----|
|                          | Aangepaste naam                                                                                                    |     |
|                          | Uw e-mailaccountgegevens worden samengevoegd en<br>opgeslagen onder een aangepaste naam. U kunt elke<br>willekeurige naam kiezen. |     |
|                          | Kies een aangepaste naam voor deze e-mailaccount.                                                                                 |     |
|                          | Accountnaam voor Internet-e-mail:                                                                                                 |     |
|                          | Mijn Mail-account                                                                                                    |     |
|                          |                                                                                                    |     |
|                          | <⊻orige Volgende > Annuleren H                                                                                                    | elp |

Help

### stap 8. Type internet-verbinding

In het venster 'Kies het type verbinding' wordt gevraagd welke methode u wilt gebruiken om een verbinding te maken met het Internet. Het type verbinding is afhankelijk van de internet-aansluiting(en) waar u toegang toe heeft op uw locatie.

Wanneer u alleen toegang heeft tot een telefoonaansluiting (analoog of ISDN) dan kiest u 'Telefoonlijn gebruiken'. Wanneer u toegang heeft tot een directe verbinding of een kabelmodem of via een isdn-router verbonden bent kiest u 'LAN-netwerk gebruiken'.

U kunt er ook voor kiezen om het type verbinding uit te kiezen op het moment dat u een verbinding naar het Internet wilt opbouwen, in dat geval kiest u voor 'Handmatig verbinding maken met het Internet'.

### Wizard Internet-verbinding

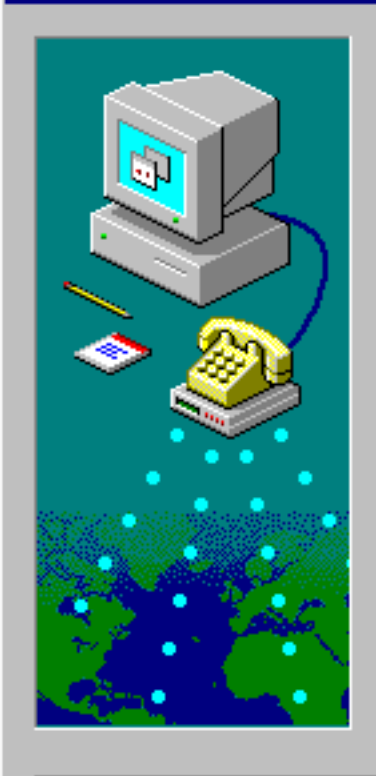

# Kies het type verbinding

Als u al een abonnement hebt bij een Internet-aanbieder en beschikt over alle benodigde informatie over de verbinding, kunt u een verbinding maken met behulp van de telefoonlijn. Als u verbonden bent met het Internet via een Local Area. Network (LAN) dan kunt u via het LAN het Internet op.

Welke methode wilt u gebruiken om een verbinding met het Internet te maken?

Annuleren

<u>T</u>elefoonlijn gebruiken

< Vorige

- LAN-netwerk gebruiken
- Mandmatig verbinding maken met het Internet.

Volgende >

### stap 9. Voltooien

U heeft nu alle benodigde gegevens ingevoerd en kunt de 'Wizard Internetverbinding' beëindigen doormiddel van de knop 'Voltooien'.

| Wizard Internet-verbindir | ng                                                                                                    |
|---------------------------|----------------------------------------------------------------------------------------------------|
|                           | U hebt alle gegevens ingevoerd die vereist zijn voor het<br>instellen van de account.<br>Klik op Voltooien om deze instellingen op te slaan. |
|                           | < ⊻orige Voltooien Annuleren Help                                                                                                    |

Klik op de knop 'Voltooien' om het instellen van het e-mail account af te ronden:

#### stap 10. Klaar !

U zult nu zien dat het zojuist aangemaakte e-mail account is toegevoegd aan de lijst onder het tabblad 'E-mail.

Het nieuwe e-mail account kunt u eventueel nog nalopen of wijzigen doormiddel van de knop 'Eigenschappen'. Kies daarbij wel eerst het juiste e-mail account uit de lijst. Wanneer u denkt dat alle instellingen juist zijn, kunt u het venster sluiten.

| Internet-accounts    |                   |            | ? ×                         |
|----------------------|-------------------|------------|-----------------------------|
| Alle Nieuws E-ma     | Adreslijstservice | 1          | <u>T</u> oevoegen           |
| Account              | Туре              | Verbinding | ⊻erwijderen                 |
| Sa Mijn Mail-account | e-mail            | LAN        |                             |
| 😪 Oude account       | e-mail            | LAN        | Instellen als standaard     |
|                      |                   |            | V <u>o</u> lgorde instellen |
|                      |                   |            | Sluiten                     |

Klik op de knop '*Sluiten*' om het venster te sluiten. U kunt nu gebruik gaan maken van het nieuwe e-mail account.

## Vragen of problemen?

Wanneer u vragen of problemen heeft met het versturen of ophalen van uw e-mail, controleer dan altijd eerst of uw verbinding met het internet goed functioneert.

Werkt deze verbinding, controleer dan nogmaals uw zojuist aangemaakte account en of de ingevulde gegevens correct zijn. Selecteer het account en druk op 'Eigenschappen'. Blijven de problemen bestaan, dan kan het zijn dat uw account nog niet is geactiveerd of dat de website/domeinverhuizing nog gaande is of dat er een ander probleem speelt.

Neem dan contact met ons op: mail@2john.com of www.2john.com.